## CEIP "MIGUEL DE CERVANTES" VALLADOLID - Descarga libro digital:

| Tienda de Google (Play store)                                                                                                    | Google Play       Santillana         Aplicaciones       Categorías ∨         Mis aplicaciones       Apps Eser         Juegos       Apps el                                                                                                    | Aula Virtual 3 Santil<br>Grupo Santillana de Edi                                                                                                    |
|----------------------------------------------------------------------------------------------------|----------------------------------------------------------------------------------------------------|----------------------------------------------------------------------------------------------------|
| (carpeta aplicaciones)                                                                                                    | buscador                                                                                                    | "Aula virtual 3" y clicamos<br>sobre ella.                                                                                                    |
| Aula Virtua 3 Santillana<br>Meretaria attaunus 1. teana<br>1 1 1 1 1 1 1 1 1 1 1 1 1 1 1 1 1 1 1                                  | Distances and the second second | Balandada                                                                                                    |
| Pulsamos sobre instalar.                                                                                                    | Abrir la aplicación y pulsar<br>sobre "+"                                                                                                    | <ol> <li>Idioma: castellano.</li> <li>Licencia: Hoja. (p.e.: 999999-9999-9999).</li> <li>Contraseña. Hoja. (p. e: Axc5FFg1).</li> <li>Aceptar y pulsar siguiente.</li> </ol>                                                                                                    |
| Andrease C and b a                                                                                                    | Cargords datos: 265                                                                                                    | Contractions B Contractions Contractions Con |
| Poner nombre de <b>usuario</b> (nombre del<br>alumno). Contraseña <b>no necesaria</b> .<br>(mismo dispositivo, más de un usuario) | Se realiza la sincronización.                                                                                                    | Desde usuario ir a grupos.<br>(zona izquierda de la imagen)                                                                                                    |
|                                                                                                    | Aula Virtual Familias<br>Grupo Santillana de Edi                                                                                                    |                                                                                                    |
| El alumno podrá acceder al grupo-asignatura donde desee trabajar.                                                                 | Existe la posibilidad de vincular a las familias con el Aula y con el profesor.<br>Este curso no se utilizará.                                                                                                    |                                                                                                    |